# Log On to Server

# D2000 System Console - log on to the server

To view the output of a server and control it, you must log on to the server. The logon dialog box is opened after right-mouse clicking the server name in the list of redundant groups, servers and processes and selecting the item **Connect** from the open menu.

Login dialog in case of D2000 authentication:

| SC Login  |          | × |
|-----------|----------|---|
| Login:    | operator |   |
| Password: | ******   |   |
| 0         | OK Cance | ι |

Login dialog in case of NTLM authentication:

| SC Login [NTLM] |          |  |
|-----------------|----------|--|
| Login:          | operator |  |
| Password:       | •••••    |  |
| Domain:         | PLANT    |  |
| C               | Cancel   |  |

## Login

Logon name.

### Password

Logon password.

### Domain

Windows domain.

When you type a correct name (input field Login) and password (input field Password) and click the button OK, there will be displayed information on the selected server in the text console (4) of the D2000 System Console window.

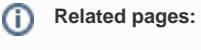

D2000 System Console - controlling servers